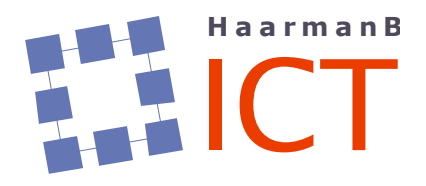

Het Rocht 65 9481 HJ VRIES 0592-580170 06-26650838 internet: www.haarmanb-ict.nl e-mail: info@haarmanb-ict.nl postbank 166 55 10 KvK te Meppel 407290 BTW-nr. NL075313662B01

# Installatie AVG AV 2011 icm 3<sup>e</sup> partij firewalls

Sinds begin oktober 2010 is door AVG de nieuwste versie van hun antivirustoepassing gelanceerd. Al met versie 9.0 heeft AVG gekozen voor het samenvoegen van de hun antivirus oplossing (AVG Anti-Virus, kortweg AVG AV) met hun totaalpakket oplossing (AVG Internet Suite, kortweg AVG IS).

Met versie 2011 is deze integratie helaas zover doorgevoerd dat AVG AV 2011 weigert te installeren als er een zgn. 3<sup>e</sup> partij firewall reeds geïnstalleerd is<sup>1</sup>. Volgens de instructies zou de 3<sup>e</sup> partij firewall eerst verwijderd (!) moeten worden.

AVG is hier helaas niet de enige in, bij de installatie van eScan Antivirus loopt de gebruiker tegen een soortgelijke blokkade op.

Op aandringen van HaarmanB ICT is het wel mogelijk om ná het installeren van AVG AV bijvoorbeeld de door ons aanbevolen firewall Outpost Firewall Pro (kortweg OFP) te installeren.

Ondergaand stappenplan beschrijft hoe de huidige versie van AVG AV 2011 naast OFP geïnstalleerd kan worden

<sup>1</sup> Indien alleen de standard Windows Firewall gebruikt wordt is er geen installatieprobleem

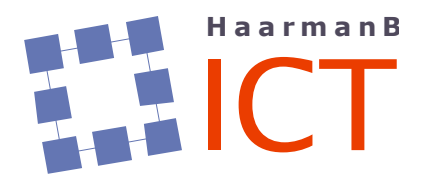

# **1. Veiligstellen configuratie OFP 7.x**

Teneinde de binnen OFP opgebouwde regelset, instellingen, etc. snel te kunnen herstellen in geval van bijvoorbeeld een herinstallatie is het mogelijk om binnen OFP de bestaande configuratie te exporteren:

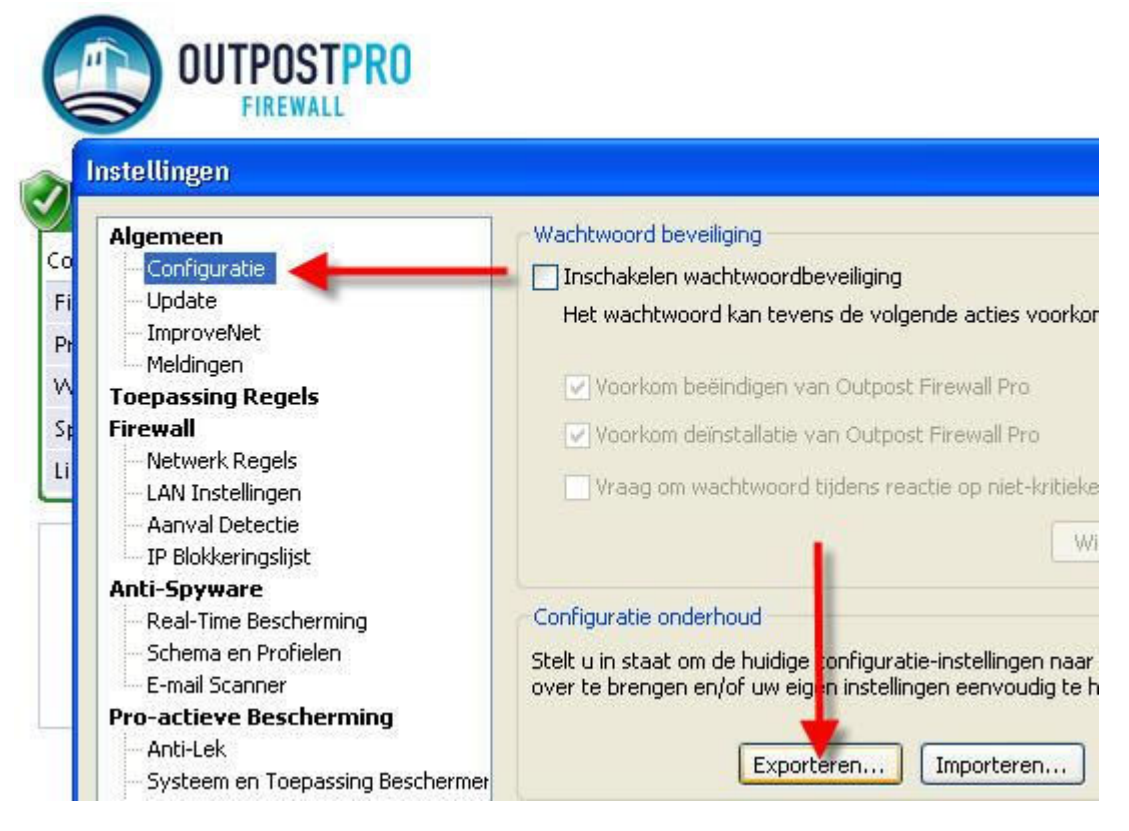

Houdt ook de indertijd uitgegeven licentie bij de hand. Deze is straks nodig om ná herinstallatie van OFP deze opnieuw te activeren.

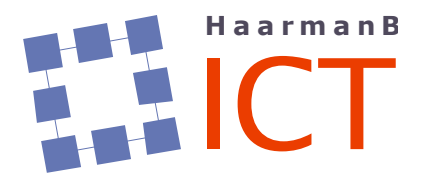

Het Rocht 65 9481 HJ VRIES 0592-580170 06-26650838 internet: www.haarmanb-ict.nl e-mail: info@haarmanb-ict.nl postbank 166 55 10 KvK te Meppel 407290 BTW-nr. NL075313662B01

#### 2. Verwijderen installatie OFP 7.x

Verwijder via de gebruikelijke weg de installatie van OFP 7.x.

### 3. Installatie AVG AV 2011

Installeer de online versie van AVG AV 2011. Voor een update door teneinde o.a. de virusdatabase bij te werken. Mogelijk is een herstart van de computer vereist.

#### 4. Installatie OFP 7.x

Installeer OFP 7.x, na de vereiste herstart dient OFP met behulp van de bestaande licentie geactiveerd te worden. Waarschijnlijk wordt daar direct ná de herstart al om gevraagd, zo niet kan dat binnen OFP:

| stellingen                                                                                                    |                                                                                                    |                                   |
|----------------------------------------------------------------------------------------------------|----------------------------------------------------------------------------------------------------|-----------------------------------|
| Algemeen<br>Configuratie                                                                                                    | Taalinstelling gebruikersomgeving                                                                                              | Nederlands                        |
|                                                                                                    | Instelling werkingsmodus                                                                                                    |                                   |
| ImproveNet<br>Meldingen                                                                                                    | Selecteer produkt opstartmodus:                                                                                                | Normaal                           |
| Toepassing Regels                                                                                                    |                                                                                                    |                                   |
| Firewall<br>Netwerk Regels<br>LAN Instellingen                                                                                            | <ul> <li>Detecteer pogingen van toepassingen om na<br/>(Amusement Modus)</li> <li>Inschakelen SmartScan technologie</li> </ul> | aar Volledig Scherm Modus te gaar |
| TP Blokkeringslijst                                                                                                    | Zelfbescherming                                                                                                    |                                   |
| Anti-Spyware<br>Real-Time Bescherming<br>Schema en Profielen                                                                              | Zelfbescherming voorkomt dat Outpost Firewall<br>wordt.                                                                        | Pro door malware uitgeschakeld    |
| Pro-actieve Bescherming                                                                                                    | Inschakelen Zeirbescherming                                                                                                    | Uitsluitingen                     |
|                                                                                                    | Licentie informatie                                                                                                    |                                   |
| - Systeem en Toepassing Beschermer                                                                                                    |                                                                                                    |                                   |
| - Systeem en Toepassing Beschermer<br>Bestand & Folder Vergrendeling                                                                      | Geregistreerd op naam van:                                                                                                    |                                   |
|                                                                                                    | Geregistreerd op naam van:<br>Licentie type:                                                                                   |                                   |
|                                                                                                    | Geregistreerd op naam van:<br>Licentie type:<br>Loopt af in:                                                                   |                                   |
| Systeem en Toepassing Beschermer     Bestand & Folder Vergrendeling     Web Controle     ID Blokkering     Ads en Sites Historiabestanden | Geregistreerd op naam van:<br>Licentie type:<br>Loopt af in:                                                                   |                                   |

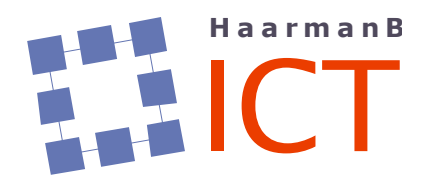

Het Rocht 65 9481 HJ VRIES 0592-580170 06-26650838 internet: www.haarmanb-ict.nl e-mail: info@haarmanb-ict.nl postbank 166 55 10 KvK te Meppel 407290 BTW-nr. NL075313662B01

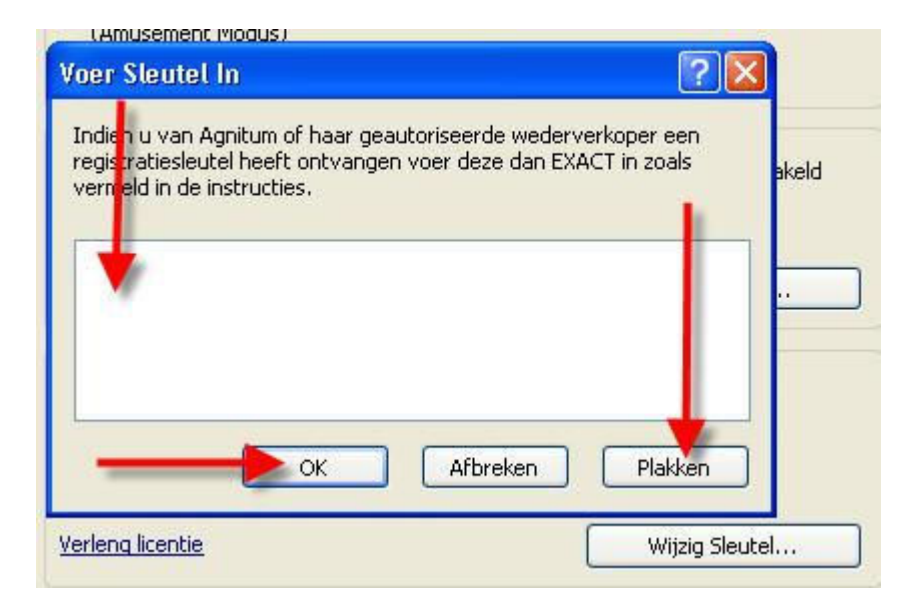

Vervolgens kan de veiliggestelde configuratie geïmporteerd worden:

| OUTPOSTPRO<br>FIREWALL                                                                                                    |                                                                                                    |
|----------------------------------------------------------------------------------------------------|----------------------------------------------------------------------------------------------------|
| Algemeen<br>Configuratie<br>Update<br>ImproveNet<br>Meldingen<br>Toepassing Regels<br>Firewall<br>Netwerk Regels<br>LAN Instellingen<br>Aanval Detectie<br>IP Blokkeringslijst | Wachtwoord beveiliging  Inschakelen wachtwoordbeveiliging Het wachtwoord kan tevens de volgende acties voorko Voorkom beëindigen van Outpost Firewall Pro Voorkom deinstallatie van Outpost Firewall Pro Vraag om wachtwoord tijdens reactie op niet-kritiek |
| Anti-Spyware<br>Real-Time Bescherming<br>Schema en Profielen<br>E-mail Scanner<br>Pro-actieve Bescherming<br>Anti-Lek<br>Systeem en Toepassing Beschermer                      | Configuratie onderhoud<br>Stelt u in staat om de huidige configuratie-instel ngen naa<br>over te brengen en/of uw eigen instellingen eer voudig te<br>Exporteren Importeren                                                                                  |

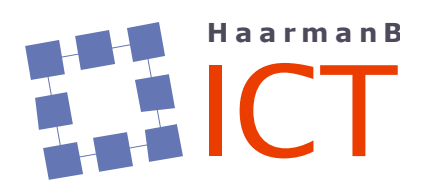

-

Het Rocht 65 9481 HJ VRIES 0592-580170 06-26650838 internet: www.haarmanb-ict.nl e-mail: info@haarmanb-ict.nl postbank 166 55 10 KvK te Meppel 407290 BTW-nr. NL075313662B01

# 5. Controle modules AVG AV 2011

Open AVG AV 2011 en controleer de status van alle modules. Deze dienen allemaal 'op groen' te staan:

| omponent                                                                                                    |                                                                                                    | Status                                                                                      |
|----------------------------------------------------------------------------------------------------|----------------------------------------------------------------------------------------------------|---------------------------------------------------------------------------------------------|
| Firewall                                                                                                    |                                                                                                    | Ingeschakeld:                                                                               |
| Pro-actieve bescherming                                                                                       |                                                                                                    | Ingeschakeld                                                                                |
| Veb Controle                                                                                                  |                                                                                                    | Ingeschakeld:                                                                               |
|                                                                                                    |                                                                                                    |                                                                                             |
| Extra Help                                                                                                    |                                                                                                    |                                                                                             |
| U bent besc<br>Alle beveiligingsfu<br>Beveiligingscompon                                                      | hermd.<br>ncties zijn up-to-date en functio<br>enten en statusoverzic                                                             | ht                                                                                          |
| U bent besc<br>Alle beveiligingsfu<br>Beveiligingscompon                                                      | hermd.<br>Incties zijn up-to-date en functio<br>enten en statusoverzic<br>Anti-Spyware<br>Actief                                  | ht                                                                                          |
| U bent besc<br>Alle beveiligingsfu<br>Beveiligingscompon                                                      | hermd.<br>Incties zijn up-to-date en functio<br>enten en statusoverzic<br>OP Anti-Spyware<br>Actief                               | neren correct.<br>ht<br><b>LinkScanner</b><br>Z Actief                                      |
| U bent besc<br>Alle beveiligingsfu<br>Beveiligingscompon<br>Of Anti-Virus<br>Actief<br>Resident Shield        | hermd.<br>Incties zijn up-to-date en functio<br>enten en statusoverzic<br>OP Anti-Spyware<br>Actief<br>E-mailscanner              | ht<br>LinkScanner<br>Actief                                                                 |
| U bent besc<br>Alle beveiligingsfu<br>Beveiligingscompon<br>Anti-Virus<br>Actief<br>Resident Shield<br>Actief | hermd.<br>Incties zijn up-to-date en functio<br>enten en statusoverzic<br>OPAnti-Spyware<br>OPActief<br>E-mailscanner<br>OPActief | neren correct.<br>ht<br>LinkScanner<br>Actief<br>Updatebehee<br>Actief                      |
| U bent besc<br>Alle beveiligingsfu<br>Beveiligingscompon<br>Anti-Virus<br>Actief<br>Resident Shield<br>Actief | hermd.<br>Incties zijn up-to-date en functio<br>enten en statusoverzic<br>Mati-Spyware<br>Actief<br>E-mailscanner<br>Actief       | neren correct.<br>ht<br>Correct<br>LinkScanner<br>Actief<br>Updatebehee<br>Actief<br>Actief |